## Tworzenie kopii zapasowej wszystkich plików

Przed utworzeniem kopii zapasowych upewnij się, czy na dysku twardym komputera (HDD) jest wystarczająca ilość miejsca.

1 Podłącz kabel USB i zasilacz sieciowy.

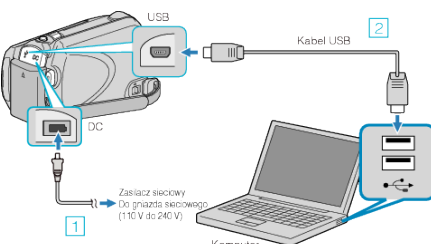

- 1 Podłącz zasilacz sieciowy do urządzenie.
- 2 Podłącz używając dołączonego kabla USB.
- 2 Otwórz monitor LCD.

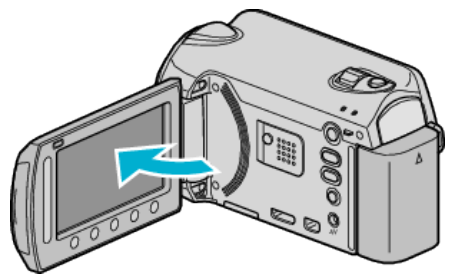

- Pojawi się MENU USB.
- 3 Wybierz "TWORZENIE KOPII ZAPASOWEJ" i dotknij 🛞.

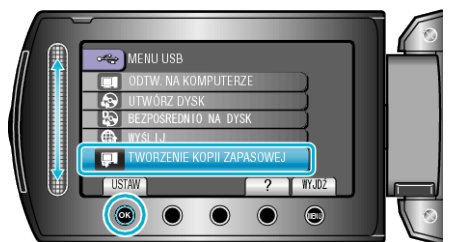

• W komputerze zostanie uruchomione dostarczone oprogramowanie Everio MediaBrowser.

Kolejne operacje należy wykonywać w komputerze.

4 Wybierz głośność.

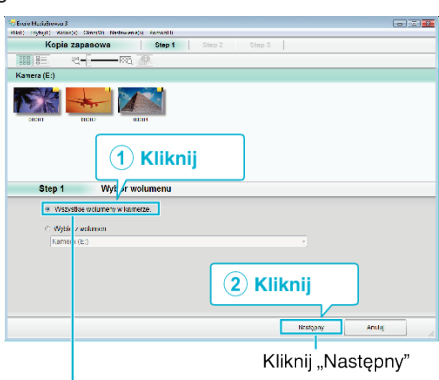

Kliknij "Kameranauhurin koko äänenvoimakkuus"

5 Rozpocznij tworzenie kopii zapasowej.

| krij stat, a ji zacad teorarie kopii zapravani,<br>Nisce docetore zapiso piloto Cittye si OCOOM/deciviEse<br>cas sceni 3<br>ezbečna pojemiost: 10,108 | nio MeciaBrotzer 3 | ]     |       |
|----------------------------------------------------------------------------------------------------|--------------------|-------|-------|
| Hister ducelone zapiso pików CHUsen/OOOOH/Hast/Ever<br>czba scenia<br>ezbesna scjerniości + 0.10E                                                     | nio MediaBrosser 3 | 3     |       |
| czba sceni3<br>iezbedna pojemność - 0.105                                                                                                    |                    | -     |       |
| iezbedna pojemność × 0.1CE                                                                                                    |                    |       |       |
|                                                                                                    |                    |       |       |
| (dhe miejsce:11.7 CB                                                                                                    |                    |       |       |
| natize plike/WE                                                                                                    |                    |       |       |
|                                                                                                    |                    |       |       |
|                                                                                                    | Pountit            | Start | Andij |
|                                                                                                    | Pounti             | Bart  |       |

- Rozpoczyna się tworzenie kopii zapasowej.
- 6 Po zakończeniu tworzenia kopii zapasowej, kliknij "OK".

| Everio MediaBrowser 3 | <b>—</b> |
|-----------------------|----------|
| Zakończone.           |          |
| -                     |          |
|                       | ОК       |
| 0                     | Kliknij  |

## UWAGA : -

- Przed wykonaniem kopii zapasowej włóż kartę microSD, na której w urządzenie przechowywane są filmy i zdjęcia.
- W przypadku napotkania jakichkolwiek problemów z dostarczonym oprogramowaniem Everio MediaBrowser należy się skontaktować z "Centrum Obsługi Użytkowników Pixela".
- Przed wykonaniem kopii zapasowej, usuń niechciane filmy. Wykonanie kopii zapasowej wielu filmów może trochę potrwać.

## Odłączanie urządzenia od komputera

1 Kliknij "Bezpieczne odłączanie sprzętu".

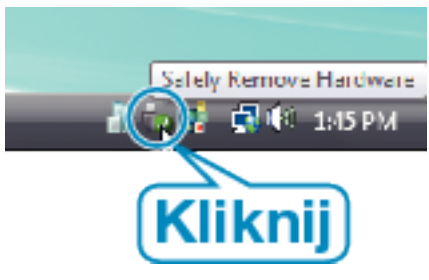

- 2 Kliknij "Bezpiecznie usuń masowe urządzenie magazynujące USB".
- **3** (Dla Windows Vista) Kliknij "OK".
- **4** Odłącz kabel USB i zamknij monitor LCD.